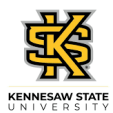

## Submitting a Full Day Absence Request

| Step                                                                                                 | Action                                                                                                    |  |
|----------------------------------------------------------------------------------------------------|----------------------------------------------------------------------------------------------------|--|
| Note: Absences cannot be submitted if they occurred more than 90 days before the current pay period. |                                                                                                    |  |
| 1.                                                                                                   | From Employee Self Service Homepage, click the Time and Absence tile.                                                                                                    |  |
|                                                                                                    | Time and Absence                                                                                                    |  |
|                                                                                                    |                                                                                                    |  |
| 2.                                                                                                   | The Time and Absence page is displayed.                                                                                                    |  |
|                                                                                                    | Click the <b>Request Absence</b> tile.   Request Absence                                                                                                    |  |
|                                                                                                    |                                                                                                    |  |
| 3.                                                                                                   | The Request Absence page is displayed.                                                                                                    |  |
|                                                                                                    | <b>Note:</b> The Absence Type field is not a required field. You can use this field to filter the Absence Types in order to narrow down the absence names in the Absence Name list. |  |
|                                                                                                    | Click the Absence Type drop-down list.                                                                                                    |  |
|                                                                                                    | Absence Type                                                                                                    |  |

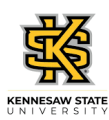

| K Time        | Request Absence                                                       | <sub>ଜ</sub> ር : |
|---------------|-----------------------------------------------------------------------|------------------|
|               |                                                                       | Submi            |
| Absence Type  | All                                                                   |                  |
| *Absence Name | All<br>Bereavement<br>Blood Donations<br>Comptime<br>Deferred Holiday |                  |
|               | Educational Support<br>FMLA Intermitent                               |                  |
|               | Jury<br>Outside Professional Activity                                 |                  |
|               | Sick                                                                  |                  |
|               | Vacation<br>Voting                                                    |                  |
|               |                                                                       |                  |
|               |                                                                       |                  |
|               |                                                                       |                  |
|               |                                                                       |                  |
|               |                                                                       |                  |
|               |                                                                       |                  |
|               |                                                                       |                  |

| Step | Action                                                                                                    |
|------|----------------------------------------------------------------------------------------------------|
| 4.   | Select the appropriate leave type from the displayed list.                                                                                                    |
|      | <b>Note:</b> If you are a Biweekly Benefitted employee, the best practice is to always enter<br>Comp Time Requests and Deferred Holiday requests as Annual/Vacation. The cascading<br>rules will deduct the comp balance, the deferred holiday balance, and then annual leave.<br>Comp Time and Deferred Holidays are not applicable for Monthly employees. Please<br>view the ESS course materials for more information on the cascading rules. |

| < Time                        | Request Absence                     | Q | :     | $\oslash$ |
|-------------------------------|-------------------------------------|---|-------|-----------|
| Absence Type<br>*Absence Name | Vacation V<br>Select Absence Name V |   | Submi | it        |
|                               |                                     |   |       |           |
|                               |                                     |   |       |           |
|                               |                                     |   |       |           |

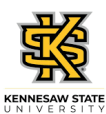

| Step | Action                                                                                                    |
|------|----------------------------------------------------------------------------------------------------|
| 5.   | Click the Absence Name drop-down list.                                                                                                    |
|      | *Absence Name                                                                                                    |
| 6.   | Absence Name is required. The list is filtered by the Absence Type.                                                                                             |
|      | Choose the appropriate absence name from the list.                                                                                                    |
|      | Vacation                                                                                                    |
| 7.   | Enter the appropriate information in the <b>*Start Date</b> field or select the <b>Calendar</b> icon.                                                           |
| 8.   | To confirm available hours for the selected absence type, click the <b>Check Leave</b>                                                                          |
|      | Check Leave Balance                                                                                                    |
|      | Check Leave Balance                                                                                                    |
| 9.   | A message is displayed providing the eligibility status of your requested absence.                                                                              |
|      | Click the <b>OK</b> button.                                                                                                    |
|      | ОК                                                                                                    |
| 10   |                                                                                                    |
| 10.  | Enter the appropriate information in the End Date and Original Start Date fields.<br>End Date                                                                   |
|      | Original Start Date                                                                                                    |
| 11.  | If you click the <b>Submit</b> link before you click the Check Leave Balances button, you will get an error saying that you need to forecast the absence first. |
| 12.  | To see the approximate balance of leave available for future dates, click the <b>Forecast Details</b> link.                                                     |
|      | Forecast Details                                                                                                    |
| 13.  | <b>Note:</b> Requests are subject to the USG cascading rules. You will not be able to create a negative leave balance.                                          |
|      | After reviewing the eligible leave balance, click the Close button.                                                                                             |
|      | ~                                                                                                    |
|      |                                                                                                    |
| 14.  | If necessary, use the <b>Comments</b> field for details related to your absence request.                                                                        |
|      | Comments                                                                                                    |

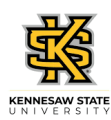

| < Time                                                                              | Request Absence                      | ŵ | Q  | :    | $\oslash$ |
|-------------------------------------------------------------------------------------|--------------------------------------|---|----|------|-----------|
|                                                                                     |                                      |   | Su | bmit |           |
| Absence Type                                                                        | Vacation                             |   |    |      |           |
| *Absence Name                                                                       | Vacation                             |   |    |      |           |
| *Start Date                                                                         | 01/26/2021                           |   |    |      |           |
| End Date                                                                            | 01/26/2021                           |   |    |      |           |
| Original Start Date                                                                 | 01/26/2021                           |   |    |      |           |
| Duration                                                                            | 8.00 🔄 Hours                         |   |    |      |           |
| Partial Days                                                                        | None                                 |   |    | >    |           |
|                                                                                     | Check Leave Balance Forecast Details |   |    |      |           |
| Comments                                                                            |                                      |   |    |      | -         |
|                                                                                     | R.                                   |   |    |      |           |
| Attachments                                                                         |                                      |   |    |      |           |
| You have not added any Attachments.                                                 |                                      |   |    |      |           |
| Add Attachment                                                                      |                                      |   |    |      |           |
| Balance Information                                                                 |                                      |   |    | - 1  |           |
| vascriptssubmitAction_win0(document.win0,'HR_ATIACH_WRX_FF_ADD_ATICHMNT5415'); 5*** |                                      |   |    | ~    |           |

| Step | Action                                                                                                    |
|------|----------------------------------------------------------------------------------------------------|
| 15.  | The Add Attachment feature allows you to upload documentation with your absence request.                      |
|      | Note: Supporting documents are not required, so this step may be skipped.                                     |
|      | Attachments                                                                                                   |
| 16.  | When you are ready, click the <b>Submit</b> button.                                                           |
|      | Note: The request will be routed to your supervisor for review.                                               |
|      | Submit                                                                                                    |
| 17.  | A confirmation pop-up is displayed.                                                                           |
|      | Click the <b>Yes</b> button.                                                                                  |
|      | Yes                                                                                                    |
| 18.  | The absence request has been submitted for review.                                                            |
|      | <b>Note:</b> You will also receive an email confirming your absence request has been submitted.               |
|      | Status Submitted                                                                                              |
| 19.  | You have completed the steps to submit a full day absence request in OneUSG Connect. <b>End of Procedure.</b> |